# ScotEID Library Cattle Requiring BVD testing

Written By: HuntlyOffice2

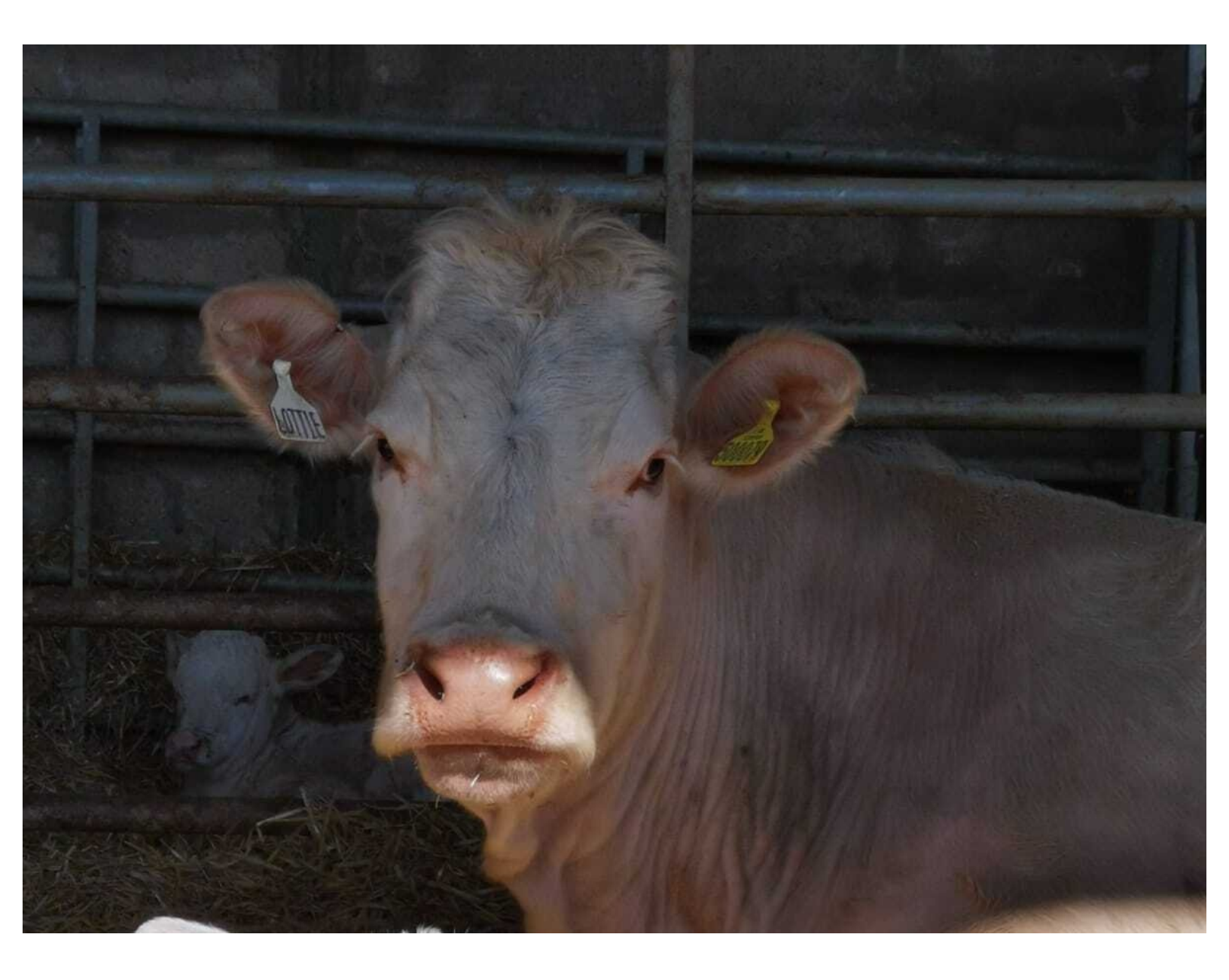

# Step 1 — Cattle Requiring BVD Testing

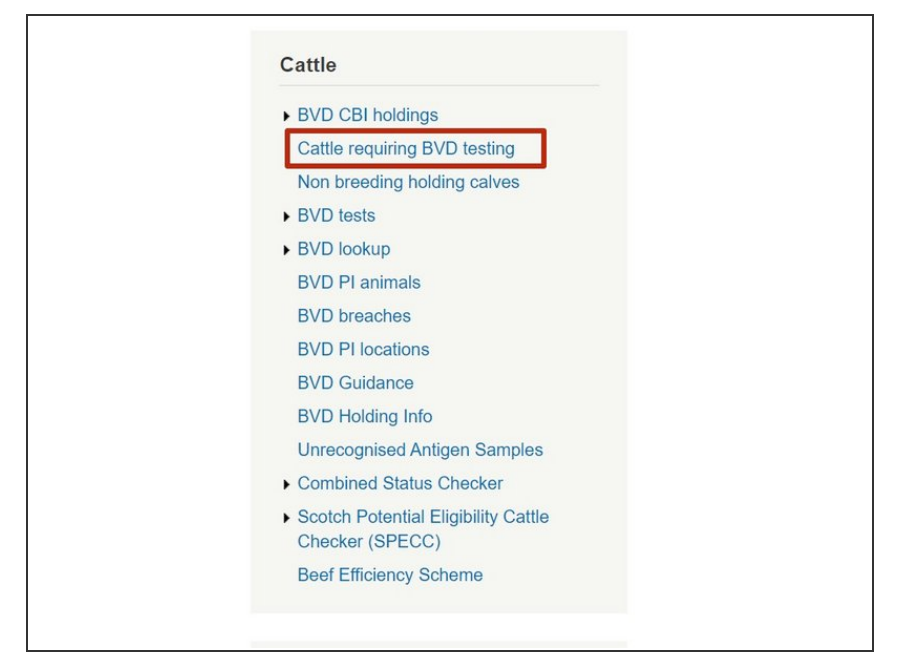

 From the Cattle Menu on the left hand side of the ScotEID home page, select Cattle requiring BVD testing.

### Step 2 — Navigating Table

| Cattle regu     | iring BVD te    | sting    |            |            | /                     |
|-----------------|-----------------|----------|------------|------------|-----------------------|
| •               | 1               |          |            |            |                       |
| Animal ID       | Main CPH        | CPH cat. | DOB        | date_on 🗘  | BVD status            |
| K50000000001 0  | 66/901/0001 🕕 🧲 | • 0      |            | 03/03/2021 | Not Negative(11)      |
| JK50000000002 📵 | 66/901/0001 🚯   | 0        |            | 03/03/2021 | Not Negative(11)      |
| UK50000000003 📵 | 66/901/0001 🚯   | 0        |            | 03/03/2021 | Not Negative(11)      |
| UK50000000004 📵 | 66/901/0001 🚯   | 0        | 21/06/2019 | 03/03/2021 | Not Negative(11)      |
| JK50000000005 📵 | 66/901/0002 🚯   | 0        |            | 03/03/2021 | Not Negative(11)      |
| JK50000000006 📵 | 66/901/0002 🚺   | 0        | 14/08/2019 | 03/03/2021 | Not Negative(11)      |
| JK50000000007 🕕 | 66/901/0002 🚺   | 0        | 14/06/2019 | 03/03/2021 | Not Negative(11)      |
| JK50000000008 🕚 | 66/901/0003     | 0        |            | 03/03/2021 | Not Negative(11)      |
| JK50000000009 📵 | 66/901/0003 🚺   | 0        |            | 03/03/2021 | Not Negative(11)      |
| JK50000000010 🕕 | 66/901/0003 🚺   | 0        | 16/07/2019 | 03/03/2021 | Not Negative(11)      |
| DE5500000000    | 66/901/0003 🚺   | 0        |            | 02/03/2021 | Not Negative(11)      |
| DE550000001     | 66/901/0004 🚺   | 0        |            | 02/03/2021 | Not Negative(11)      |
| UK50000000011 🕕 | 66/901/0004 🚺   | 0        |            | 02/03/2021 | Not Negative(11)      |
| JK50000000012 📵 | 66/901/0004 🚺   | 0        | 15/05/2019 | 02/03/2021 | Not Negative(11)      |
| UK50000000013 🕕 | 66/901/0004     | 0        |            | 02/03/2021 | Not Negative(11)      |
| UK50000000014 🕕 | 66/901/0004 🚺   | 0        |            | 02/03/2021 | Not Negative(11)      |
| ρφB             |                 | Page 1   | of 108     |            | View 1 - 100 of 10,73 |

 A table listing the Animal ID's, CPH, CPH BVD Category, DOB, Date the animal moved on and the BVD

status of each animal will be shown.

- The table can be sorted by selecting the header at the top of each column. For example to select the most recent/oldest date animals moved on, toggle between the arrows on the **date\_on** column heading.
- Selecting the blue *i* symbol next to the Animal ID will give further information on the SEX, Breed, Dam, DOB and Birth CPH of the animal. Also further information from ScotMoves and CTS.
- Click on *i* symbol next to the main CPH number for the address and the current number of cattle and calves born to this holding.

# Step 3 — Search Function

| Cattle requiring BVD testing |                |          |                    |            | Cattle re             | Cattle requiring BVD testing |                 |          |                         |            |                        |                                                                                                    |                                         |       |              |       |         |     |            |                   |
|------------------------------|----------------|----------|--------------------|------------|-----------------------|------------------------------|-----------------|----------|-------------------------|------------|------------------------|----------------------------------------------------------------------------------------------------|-----------------------------------------|-------|--------------|-------|---------|-----|------------|-------------------|
| Cattle requiring testing     |                |          |                    |            |                       |                              |                 |          |                         |            |                        |                                                                                                    |                                         |       |              |       |         |     |            |                   |
| Animal ID                    | Main CPH       | CPH cat. | DOB                | date_on 🗟  | BVD status            | Search                       |                 |          | ×                       | 100.000    | 0.0                    | 1.1.1.1.1.1.1.1.1.1.1.1.1.1.1.1.1.1.1.                                                                                                    | 201 p.b. 104-1                          |       | and a second |       |         |     |            |                   |
| UK50000000001 0              | 66/901/0001    | ٥        |                    | 03/03/2021 | Not Negative(11)      |                              |                 |          | DOB                     | 03/02/2021 | Not Negative(11)       | Cattle                                                                                                    | requiring E                             | VD to | esting       |       |         |     |            |                   |
| UK5000000002                 | 66/901/0001 📵  | 0        |                    | 03/03/2021 | Not Negative(11)      | Animal ID 🐱                  | equal 🗸         |          |                         | 03103/2021 | Not Negative(11)       |                                                                                                    |                                         |       |              |       |         |     |            |                   |
| UK50000000003 0              | 66/903/0003 0  | ٥        |                    | 03/03/2021 | Not Negative(11)      | Main CPH                     |                 |          | _                       | 03/03/2021 | Not Negative(11)       | Rearch                                                                                                    |                                         |       |              |       | *       |     |            | 0                 |
| UK\$000000004 8              | 66/901/0001    | 0        | 21/05/2019         | 03/03/2021 | Not Negative(11)      | CPH cat.                     |                 | E1-      | 0.0                     | 03/03/2021 | Not Negative(11)       | Search_                                                                                                    |                                         |       |              |       |         | DOB | date on a  | BVD status        |
| UK5000000005 ()              | 66/901/0002    | 0        |                    | 03/03/2021 | Not Negative(11)      | date_on                      |                 |          | 21002018                | 03/03/2021 | Not Negative(11)       | Constant of the second                                                                                                    |                                         |       |              |       |         |     | 04/03/2021 | Not Negative(11)  |
| UK5000000006 8               | 66/901/0002    | 0        | 14/08/2019         | 03/03/2021 | Not Negative(11)      |                              | 0               |          | 440000040               | 03/00/2021 | Not Negative(11)       | date_on                                                                                                    | equal v                                 | _     |              |       | -       |     | 04/02/2021 | Not Negative (11) |
| UK\$000000007                | 66/901/0002 🟮  | 0        | 14/05/2019         | 03/03/2021 | Not Negative(11)      | 0050000000000                |                 | 0        | 14/05/2019              | 03/03/2021 | Not Negative(11)       |                                                                                                    |                                         | 0     |              |       |         |     | 04/03/2021 | Net Negative(11)  |
| UK50000000008                | 66/901/0003    | ٥        |                    | 03/03/2021 | Not Negative(11)      | 01/50000000007               | 0 00/501/002 0  |          | 14/05/2019              | 03/03/2021 | Not Negative(11)       | to Davat                                                                                                    |                                         |       |              |       |         | -   | 04/03/2021 | Not Negative (11) |
| UK5000000009 3               | 66/901/0003 📵  | 0        |                    | 03/03/2021 | Not Negative(11)      | 085000000008                 | 0 66/901/0003 0 | 0        |                         | 03/03/2021 | Not Negative(11)       | ( and the second second s |                                         | su    | Mo lu        | we in | Fr Sa   |     | 04/03/2021 | Not Negative(11)  |
| UK50000000010 0              | 66/901/0003 () | ۰        | 16/07/2019         | 03/03/2021 | Not Negative(11)      | 0K5000000000                 |                 | 0        |                         | 03/03/2021 | Not Ne(jative(11)      | 10770000000                                                                                                    |                                         | 0     | 1 2          | 3 4   | 4 6 6   | 6   | 04/03/2021 | Not Negative(11)  |
| DE5500000000                 | 66/901/0003    | 0        |                    | 02/03/2021 | Not Negative(11)      | 0650000000000                | 0 00/901/0005 0 | 0        | 10/07/2019              | 03/03/2021 | Not Negative(11)       | 0830000000                                                                                                    | 000 00000000000000000000000000000000000 | 7     | 8 9          | 10 11 | 1 12 13 | 3   | 04/03/2021 | Not Negative(11)  |
| DE550000001                  | 66/901/0004    | 0        |                    | 02/03/2021 | Not Negative(11)      | 065500000000                 | 00/301/0001     | 0        |                         | 02/03/2021 | Not Negative(11)       | UK\$00000000                                                                                                    | 07 0 66/901/0002                        | 14    | 15 16        | 17 10 | 10 20   |     | 04/03/2021 | Not Negative(11)  |
| UK50000000011 🛽              | 66/903/0004 3  | 0        |                    | 02/03/2021 | Not Negative(11)      | DE550000001                  | 00/902/0004     | 0        |                         | 02/03/2021 | Not Negative(11)       | 0850000000                                                                                                    | 08 0 66/901/0003                        |       |              |       |         |     | 04/03/2021 | Not Negative(11)  |
| UK5000000012 3               | 66/905/0004 🟮  | 0        | 15/05/2019         | 02/03/2021 | Not Negative(11)      | UK50000000011                | 64/901/0004     | 0        |                         | 02/03/2021 | Not Negative(11)       | 0850000000                                                                                                    | 66/901/0003                             | 0 21  | 22 23        | 24 23 | o 20 27 | 1   | 03/03/2021 | Not Negative(11)  |
| UK\$0000000013               | 66/901/0004 📵  | ٥        |                    | 02/03/2021 | Not Negative(11)      | UK50000000012                | 66/901/0004 0   | 0        | 15/05/2019              | 02/03/2021 | Not Negative(11)       | UK500000000                                                                                                    | 66/901/0003                             | 28    | 29 30        | 31    |         |     | 03/03/2021 | Not Negative(11)  |
| UK50000000014 🕄              | 66/901/0004 🚹  | 0        |                    | 02/03/2021 | Not Negative(11)      | UK50000000013                | 66/901/0004     | 0        |                         | 02/03/2021 | Not Negative(11)       |                                                                                                    |                                         |       |              |       |         |     |            |                   |
|                              |                | Page 1   | (f 108 an at 100 × |            | Vew 1 - 100 of 10 731 | UK50000000014                | 66/901/0004     | 0        |                         | 02/03/2021 | Not Negative(11)       | 11                                                                                                    |                                         |       |              |       |         |     |            |                   |
| 0                            |                |          |                    |            |                       | <i>Α</i> Φ Β                 | •               | te es Pa | ge 1 of 103 are are 100 | •          | View 1 - 100 of 10,731 |                                                                                                    |                                         |       |              |       |         |     |            |                   |

- The magnifying glass at the bottom left hand corner of the table will allow you to search for an individual **Animal ID, Main CPH, CPH BVD Category or the date an animal moved on**.
- Select the category required from the first drop down menu in the search window. The second drop down menu lists further options of *equal to, begins with, ends with* etc. Allowing you to search, for example, a full Animal ID or using part of it. In the final box enter either the Animal ID, CPH or Date and select **Find**.
- If searching for all cattle requiring testing on a specific date, search for the **Date on**, equal to and then select the date from the calendar as shown. A search of all cattle with a greater than or less than the move on date can also be searched.

## Step 4 — Downloading Information

|                                                               | Cattle re                      | quiring BVD to  | esting       |                    |            | Ø                      | Cattle requiring BVD testing |               |              |                    |            |                        |  |  |
|---------------------------------------------------------------|--------------------------------|-----------------|--------------|--------------------|------------|------------------------|------------------------------|---------------|--------------|--------------------|------------|------------------------|--|--|
|                                                               | Animal ID                      | Main CPH        | CPH cat.     | DOB                | ¢ no_ateb  | BVD status             | Animal ID                    | Main CPH      | CPH cat.     | DOB                | date_on 🗟  | BVD status             |  |  |
| Cattle requiring BVD testing                                  | UK50000000001                  | 66/901/0001     | 0            |                    | 03/03/2021 | Not Negative(11)       | UK50000000001 3              | 66/901/0001   | 0            |                    | 03/03/2021 | Not Negative(11)       |  |  |
|                                                               | UK5000000002                   | B 66/901/0001 B | 0            |                    | 03/03/2021 | Not Negative(11)       | UK50000000002 0              | 66/901/0001 📵 | 0            |                    | 03/03/2021 | Not Negative(11)       |  |  |
| Search                                                        | O UK50000000000                | 66/901/0001     | 0            |                    | 03/03/2021 | Not Negative(11)       | UK50000000003 0              | 66/901/0001   | 0            |                    | 03/03/2021 | Not Negative(11)       |  |  |
| DOB date_on 4                                                 | BVD status UK\$000000004       | 66/901/0001     | 0            | 21/06/2019         | 03/03/2021 | Not Negative(11)       | UK5000000004 0               | 66/901/0001   | 0            | 21/06/2019         | 03/03/2021 | Not Negative(11)       |  |  |
| date on V enal V 0403/2021                                    | Not Negative(11)               | 66/901/0002     | 0            |                    | 03/03/2021 | Not Negative(11)       | UK50000000005 0              | 66/901/0002   | 0            |                    | 03/03/2021 | Not Negative(11)       |  |  |
| 0403/2021                                                     | Not Negative(11)               | 66/901/0002     | 0            | 14/08/2019         | 03/03/2021 | Not Negative(11)       | UK5000000006 0               | 66/901/0002   | 0            | 14/08/2019         | 03/03/2021 | Not Negative(11)       |  |  |
| O March 2021 O 0403/2021                                      | Not Negative(11) UK50000000007 | 66/901/0002     | 0            | 14/06/2019         | 03/03/2021 | Not Negative(11)       | UK5000000007 0               | 66/901/0002   | 0            | 14/06/2019         | 03/03/2021 | Not Negative(11)       |  |  |
| * Reset Su Mo Tu We Th Fr Sa 04032021                         | Not Negative(11)               | 66/901/0003     | 0            |                    | 03/03/2021 | Not Negative(11)       | UK50000000008                | 66/901/0003   | 0            |                    | 03/03/2021 | Not Negative(11)       |  |  |
| 04032021                                                      | Not Negative(11)               | 66/901/0003     | 0            |                    | 03/03/2021 | Not Negative(11)       | UK\$000000009                | 66/901/0003   | 0            |                    | 03/03/2021 | Not Negative(11)       |  |  |
|                                                               | Not Negative(11)               |                 | 0            | 16/07/2019         | 00/03/2021 | Not Negative(11)       | 085000000010                 | 66/903/0003 0 | 0            | 16/07/2019         | 00/03/2021 | Not Negative(11)       |  |  |
| UK50000000007 8 66/901/0002 8 7 8 9 10 11 12 13 04/03/2021    | Not Negative(11)               | 66/901/0003     | 0            |                    | 02/03/2021 | Not Negative(11)       | DE5500000000                 | 66/901/0003   | 0            |                    | 02/03/2021 | Not Negative(11)       |  |  |
| UK50000000008 8 66/901/0003 8 14 15 16 17 18 19 20 04/03/2021 | Not Negative(11)               |                 | 0            |                    | 02/03/2021 | Not Negative(11)       | UE3500000010                 |               | 0            |                    | 02/08/2021 | Not Negative(11)       |  |  |
| UK50000000009 8 se/301/0003 8 21 22 23 24 25 26 27 03/03/2021 | Not Negative(11)               | 0 00/301/0004 0 | 0            | 45,055,0040        | 02/03/2021 | Not Negative(11)       | 0630000000011 0              | 66/301/0004   | 0            | 15050010           | 02/03/2021 | Not Negative(11)       |  |  |
| UK50000000000 0 66/901/0003 0 28 29 30 31 03/03/2021          | Not Negative(11)               |                 | •            | 10/00/2010         | 02032021   | Not Negative(11)       | UK7000000012 0               | aa (aa) (aa)  | •            | 10/00/2010         | 02/03/2021 | Not Negative(11)       |  |  |
|                                                               | UIS0 000000013                 | 66/901/0004 0   | 0            |                    | 02102/2021 | Not Negative(11)       | UK50000000014 0              | 66/901/0004   | •            |                    | 02102/2021 | Not Negative(11)       |  |  |
|                                                               |                                |                 |              |                    | 02/00/2021 | (intringuate(ii))      |                              |               | -            |                    |            | *                      |  |  |
|                                                               | A 0 B                          |                 | re ee Page 1 | of 108 av av 100 v |            | View 1 - 100 of 10,731 | PPB                          |               | re ee Page 1 | of 108 av at 100 v |            | View 1 - 100 of 10,731 |  |  |
|                                                               |                                |                 |              |                    |            |                        |                              |               |              |                    |            |                        |  |  |

- Before starting a new search, press the **Reset** button on the search window to refresh the criteria and table from the previous search.
- The list of animals can be **downloaded to Excel** by selecting the paper icon circled red at the bottom of the table.
- The number of animals listed per page can be altered by using the drop down arrow highlighted in the blue box.

If you require further assistance, please contact ScotEID on 01466 794323.